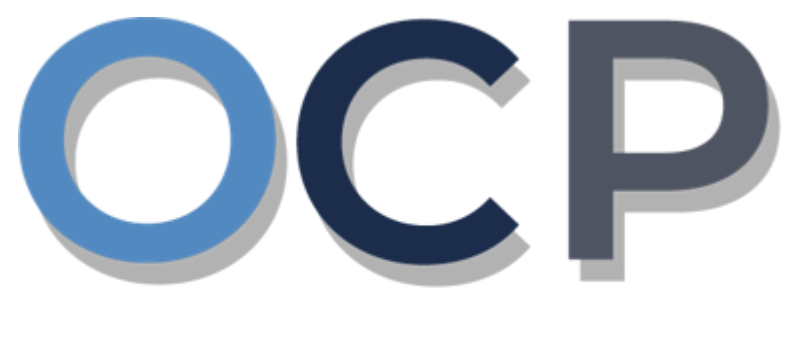

# ONE COMMON PORTAL

# User Guide Filing Annual Returns

## **OCP - Company**

#### PURPOSE

This user guide acts as a reference for **Applicants** on filling Annual Returns.

#### GLOSSARY

The following acronyms are used frequently:

| Term  | Meaning                                  |
|-------|------------------------------------------|
| OCP   | One Common Portal                        |
| ROCBN | Registry of Companies and Business Names |

### FURTHER ASSISTANCE

If you have any questions or issues while using OCP, please call us at +673-2380505 or send an email to **info.rocbn@mofe.gov.bn** 

# **Table of Content**

| Topics                | Page     |
|-----------------------|----------|
| Filing Annual Returns | <u>4</u> |

|                    | Applicant   |
|--------------------|-------------|
| FILE ANNUAL RETURN | Online User |
|                    |             |

Navigate to the OCP dashboard.

|                    | <b>ين ڪواڻن دان ايڪونومي</b><br>MINISTRY OF FINANCE AND E<br>BRUNEL DARUSSALA | Common<br>ECONOMY Portal V 0.4.0 | Alpha                     |             |                       |              | + New Entity          | Muhammad Ashraf |
|--------------------|-------------------------------------------------------------------------------|----------------------------------|---------------------------|-------------|-----------------------|--------------|-----------------------|-----------------|
| 0                  | My Entities                                                                   |                                  |                           |             |                       |              |                       | 3 8             |
| Search             | Registration No                                                               | Name                             |                           |             |                       |              | User Role             | Status          |
|                    | P0000027                                                                      | Abd Events                       |                           |             |                       |              | BusinessOwner         | Registered      |
| Dashboard          | P0000026                                                                      | Tuition School                   |                           |             |                       |              | BusinessOwner         | Registren 1     |
| My Entities        | P0000025                                                                      | Steamboat Chronicles             |                           |             |                       |              | BusinessOwner         | Registered      |
|                    |                                                                               |                                  |                           | View        | v All                 |              |                       |                 |
| Purchased<br>Items | Unfinished Busin                                                              | esses                            | Finished Businesses       |             | Correspondence Detail | 5            |                       |                 |
|                    | Draft                                                                         | 12-Oct-2020                      | Approved                  | 12-Oct-2020 |                       |              | 2                     |                 |
| Document           | Application No CRS2<br>Station 103                                            | 2010121                          | Abd Events                |             |                       | No Informati | ion Available         |                 |
| Q<br>Payment       | 05 Days Remaining                                                             | 14 Days                          |                           |             |                       |              |                       |                 |
| Search             | Complete your busines                                                         | ss registration process          | Rejected                  | 12-Oct-2020 | Payment               | View All     | Penalty               | View All        |
| ~                  | before cancellation                                                           |                                  | Application No CRS2010122 |             | Super Kids Toys       | 30 BND       | ABC Computer Services | 30 BND          |
| Help               |                                                                               | View Details                     | Steamboat Chronicles      |             | Paid on 25 May 2020   | Online       | Paid on 25 May 2020   |                 |
|                    |                                                                               |                                  |                           |             |                       |              |                       |                 |
|                    |                                                                               |                                  |                           |             |                       |              |                       |                 |

Registered name will be displayed under the My Entities section.

1. Click on a registered **Company Name.** 

|                         |     |                             | Actions Admin Registry                                 | Taxes    |
|-------------------------|-----|-----------------------------|--------------------------------------------------------|----------|
| General Details         | Ger |                             |                                                        |          |
| Addresses               | Сс  | Others                      | Maintain Company                                       |          |
| Directors               | c   | Search Payment              | Annual Return                                          |          |
| Shareholders            |     | Search Correspondence       | Lodge General Form of Application to the Register      |          |
| Register of Controllers | L   | Request Extract Certificate | Change of Company Name                                 | services |
| Other Information       | C   |                             | Update Memorandum & Articles of Association<br>Details |          |
| Filings                 | 4   |                             | Update Address Details                                 |          |
|                         |     |                             | Update Shareholder Details                             |          |
|                         |     |                             | Update Director Details                                |          |
|                         |     |                             | Update Director Structure                              |          |
|                         |     |                             | Update Register of Controllers                         |          |
|                         |     |                             | Increase Share Capital                                 |          |
|                         |     |                             | Allotment of Shares                                    |          |
|                         |     |                             | Transfer Of Shares                                     |          |
|                         |     |                             | Application to Strike Off Company                      |          |
|                         |     |                             | Lodgement for Voluntary Winding Up                     |          |
|                         |     |                             | Lodgement for Creditors Winding Up                     |          |
|                         |     |                             | Lodgement for Involuntary Winding Up (Court<br>Order)  |          |
|                         |     |                             | Withdrawal of Striking Off Application                 |          |
|                         |     |                             |                                                        |          |

The Annual Return page will be displayed.

| Annual Return                                |
|----------------------------------------------|
| < Back                                       |
| Company Name 3 Sdn Bhd Rcoooooos             |
| File Annual Return Request Extension of Time |
|                                              |

3. Click on the File Annual Return button.

The File Annual Return page will be displayed.

| ile Annual Return                                                                                                    |                                                                           |
|----------------------------------------------------------------------------------------------------|---------------------------------------------------------------------------|
| Company Name 3 Sdn Bhd Rcooocoos                                                                                                    |                                                                           |
|                                                                                                    |                                                                           |
| Annual Return for May 2022<br>the details displayed are not correct, then save the annual return and use the relevant<br>orrections. You must then return and complete this annual return. | services to make the appropriate                                          |
| General Details                                                                                                    |                                                                           |
| Company Name 3 Sdn Bhd                                                                                                    |                                                                           |
| Limited By Shares                                                                                                    |                                                                           |
| uthorized Share Capital                                                                                                    |                                                                           |
| 25000                                                                                                    |                                                                           |
| usiness Sector                                                                                                    |                                                                           |
| 01- Crop and animal production, hunting and related services activities                                                                                                    |                                                                           |
| consent Required to use existing name No                                                                                                    |                                                                           |
| <ul> <li>Confirm General Details as Correct</li> </ul>                                                                                                    |                                                                           |
|                                                                                                    |                                                                           |
| Address Details                                                                                                    |                                                                           |
|                                                                                                    |                                                                           |
| Registered Office Address<br>Address 1, BB1314, Berakas 'A', Kampong Lambak Kiri 'A', Brunei Muara, Brunei<br>Darussalam                                                                   |                                                                           |
| Confirm Address Details as Correct                                                                                                    |                                                                           |
|                                                                                                    |                                                                           |
| Directors                                                                                                    |                                                                           |
| Individual                                                                                                    | Individual                                                                |
| Full Name Muhammad Daniel                                                                                                    | Full Name Muhammad Ashraf                                                 |
| Identification Document Number 01-048180<br>Nationality Afghanistan                                                                                                    | Identification Document Number 01-048181<br>Nationality Brunei Darussalam |
| Gender Male                                                                                                    | Gender Male                                                               |
| Date of Birth 30-Jul-1991<br>Business Occupation Director                                                                                                    | Date of Birth 14-Jun-1992<br>Business Occupation Finance Director         |
| Email nick.sipun+1111@gmail.com                                                                                                    | Email nick.sipun@gmail.com                                                |
| Telephones 073-2382238                                                                                                    | Telebuoules 013-800081                                                    |
| Show Historical Directors                                                                                                    |                                                                           |
|                                                                                                    |                                                                           |
| Confirm Director Details as Correct                                                                                                    |                                                                           |

4. Review the company details and click on the following checkboxes:

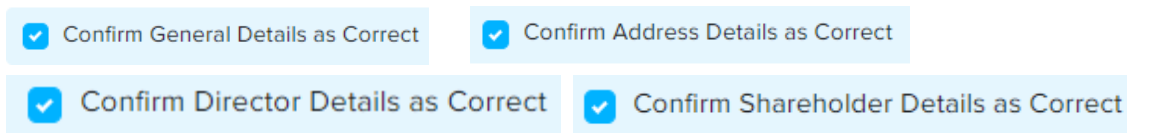

5. Enter the details for **AGM Date** as per the example below.

| Date of Annual Return    | 06-Nov-2020  |   |   |
|--------------------------|--------------|---|---|
| Annual Return Month      | May          |   | 5 |
| AGM Date *               | 06-Nov-2020  |   | Ť |
|                          |              |   | 6 |
| Documents to be uploaded |              |   |   |
| Annual Return *          |              |   |   |
|                          | Doc 1.png    | 8 |   |
|                          | Choose Files |   |   |
| Supporting Documents     | Choose Files |   |   |
|                          |              |   |   |
|                          |              |   |   |
|                          |              |   |   |

| Field    | Example      |  |  |
|----------|--------------|--|--|
| AGM Date | Today's date |  |  |

6. Click on the Choose Files button to upload the required documents.

Note: Documents to be uploaded:-

- Annual Return : Mandatory for Public and Private company
- · Audited Financial Statement : Mandatory for Public and Foreign company
- Corporate Governance Report : Mandatory for Public Company
- Balance Sheet : Mandatory for Foreign company
- Statutory Declaration : Mandatory for Foreign company
- 7. Click on the Submit button.